## **CONCEPTRONIC®**

### Tutorial - gravar apenas áudio usando o Conceptronic CHVIDEOCR

#### A. Introdução

Apesar de o CHVIDEOCR estar desenhado para capturar áudio e vídeo analógico e guardá-los como conteúdo digital no seu computador, também pode gravar apenas áudio da maioria das fontes de áudio analógico (por exemplo: CD, leitor de MP3, Discman, etc.). No entanto é necessário outro software para este processo.

Um exemplo de software que lhe permite gravar apenas áudio usando o CHVIDEOCR é o Audacity. Apesar de não ser o único software que pode fazer isto, é gratuito e bastante fácil de usar. Assim, este tutorial baseia-se no software Audacity.

Pode transferir o Audacity através da seguinte hiperligação: <u>http://audacity.sourceforge.net/</u>

Este tutorial foi realizado com base no Audacity 1.2.6, que era a versão mais recente na altura de o escrever, dentro do Windows XP. Também é possível usar uma versão mais recente do Audacity ou do Windows, mas por favor note que alguns passos podem ser diferentes das versões anteriores.

#### B. Transferir e instalar

- 1. Vá a <u>http://audacity.sourceforge.net/</u> e transfira o software Audacity.
- 2. Depois de transferir o software, corra o ficheiro executável e instale o software no seu computador.

<u>Nota:</u> Por defeito, o Audacity só pode exportar ficheiros para o formato WAV. Para exportar ficheiros para MP3 ou Ogg Vorbis são necessários plug-ins. Por exemplo, para exportar ficheiros para MP3, é necessário o plug-in do chamado codificador LAME. Todos estes plug-ins e/ou codificadores adicionais podem ser transferidos na página Web do Audacity.

## **CONCEPTRONIC**<sup>®</sup>

### C. Configuração

- 1. Inicie o software Audacity usando o ícone de atalho do ambiente de trabalho ou do menu iniciar.
- 2. Quando o Audacity estiver a funcionar, seleccione 'Edit' (Editar) e 'Preferences' (Preferências) no menu superior.

| udacity                    |                 |              | -         |             |              |     |      |     |       |       |    | (   |     |
|----------------------------|-----------------|--------------|-----------|-------------|--------------|-----|------|-----|-------|-------|----|-----|-----|
| Edit View H                | Project         | Generate     | Effect    | Analyze     | нер          |     | -1   |     |       |       |    |     |     |
| Can't Redo                 | ,               | Ctrl+Y       |           | 16          |              | NN) | R    |     |       | R     |    |     |     |
| Cut                        |                 | Chrl+X       |           | 10          | ノリ           | 9   | •) 💌 | -36 | 24 12 | 0 🎾 💌 | 36 | -24 | -12 |
| Сору                       |                 | Ctrl+C       | ۵ a       |             |              |     | *    |     |       |       |    |     |     |
| Paste                      |                 | Ctrl+V       |           |             |              | ,   |      |     |       |       |    |     |     |
| Trim                       |                 | ⊂trl+T       | 2         | P P         |              |     |      |     |       |       |    |     |     |
| Delete                     |                 | Ctrl+K       | 1.0       |             | 2.0          | 3.0 | 4.0  |     | 5.0   | 6.0   |    | 7.0 |     |
| Silence                    |                 | Ctrl+L       |           |             |              |     |      |     |       |       |    |     |     |
| Solit                      |                 |              |           |             |              |     |      |     |       |       |    |     |     |
| Duplicate                  |                 | Ctrl+D       |           |             |              |     |      |     |       |       |    |     |     |
| Select<br>Find Zero C      | Crossing        | s Z          |           |             |              |     |      |     |       |       |    |     |     |
| Selection S<br>Selection R | iave<br>testore |              |           |             |              |     |      |     |       |       |    |     |     |
| Move Curso<br>Snap-To      | or              | )<br>I       |           |             |              |     |      |     |       |       |    |     |     |
| Preference                 | ×               | Chrl+P       | <u> </u>  | -           |              |     |      |     |       |       |    |     |     |
|                            |                 |              |           | _           |              |     |      |     |       |       |    |     |     |
|                            |                 |              |           |             |              |     |      |     |       |       |    |     |     |
|                            |                 |              |           |             |              |     |      |     |       |       |    |     |     |
| _                          |                 | 4            | _         | _           | _            | _   | _    | _   | _     | _     | _  | _   |     |
| nace remains               | for rec         | ording 16 bi | oure and  | 18 minutes  | 2            |     |      |     |       |       |    |     |     |
| August - 444.00            |                 |              | oooooo    | i o minutos | T- 041       |     |      |     |       |       |    |     |     |
| r rate: 44100              |                 | ursor: U:UU. | .000000 r | nin:sec (s  | snap-10 Off] |     |      |     |       |       |    |     |     |

- 3. No menu 'Preferences' (Preferências), seleccione a página 'Audio I/O'.
- 4. Coloque o 'Recording Device' (Dispositivo de gravação) como 'USB EMP Audio Device'.
- 5. Coloque os 'Channels' (Canais) em '2 (Stereo)' (2 (Estéreo)). As configurações devem ser as seguintes:

| Au | idacity Pref                    | erences                                                                          |    |
|----|---------------------------------|----------------------------------------------------------------------------------|----|
| A  | Audio 1/0 Qui                   | ality   File Formats   Spectrograms   Directories   Interface   Keyboard   Mouse |    |
|    | Playback —                      |                                                                                  |    |
|    | Device:                         | Microsoft Sound Mapper - Output                                                  | •  |
|    | Recording                       |                                                                                  |    |
| P  | Device:                         | USB EMP Audio Device                                                             | •  |
| ┝  | Channels:                       | 2 (Stereo)                                                                       | •  |
| I  | ☐ Play other t<br>☐ Software Pl | racks while recording new one<br>laythrough (Play new track while recording it)  |    |
| -  |                                 | Cancel                                                                           | ОК |

## **CONCEPTRONIC®**

6. Clique em 'OK' para guardar as configurações.

# CONCEPTRONIC

### D. Gravar áudio

1. É necessário iniciar um novo projecto no Audacity para começar a gravar áudio a partir do CHVIDEOCR.

Seleccione 'File' (Ficheiro), 'New' (Novo) para iniciar um novo projecto.

2. Clique em 'Record' (Gravar) para começar a gravar.

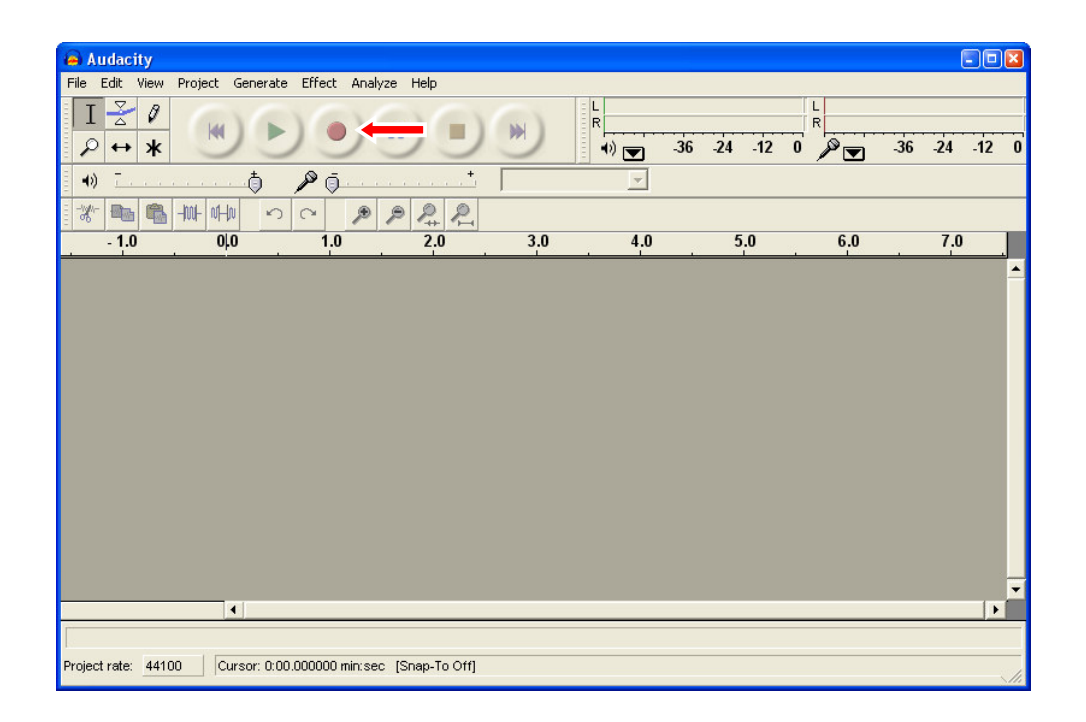

- 3. Dê início à reprodução no dispositivo de áudio a partir do qual quer gravar.
- 4. Quando a reprodução no dispositivo de áudio tiver terminado, clique em '**Stop**' (Parar) para parar a gravação.

# CONCEPTRONIC

#### E. Editar e guardar áudio

Quando terminar de gravar, pode editar a gravação com o software Audacity. Para mais informações acerca da edição das suas gravações com este software, leia o manual do Audacity.

Quando terminar de editar, pode exportar a gravação em forma de ficheiro WAV, MP3 ou Ogg Vorbis.

<u>Nota:</u> Só é possível exportar a gravação como MP3 ou Ogg Vorbis quando se usam os plug-ins e/ou os codificadores certos referidos na nota do capítulo B.

- 1. Clique em 'File' (Ficheiro) e seleccione uma das seguintes opções de exportação:
  - 'Export As WAV...' (Exportar como WAV...)
  - 'Export As MP3...' (Exportar como MP3...)
  - 'Export As Ogg Vorbis...' (Exportar como Ogg Vorbis...)

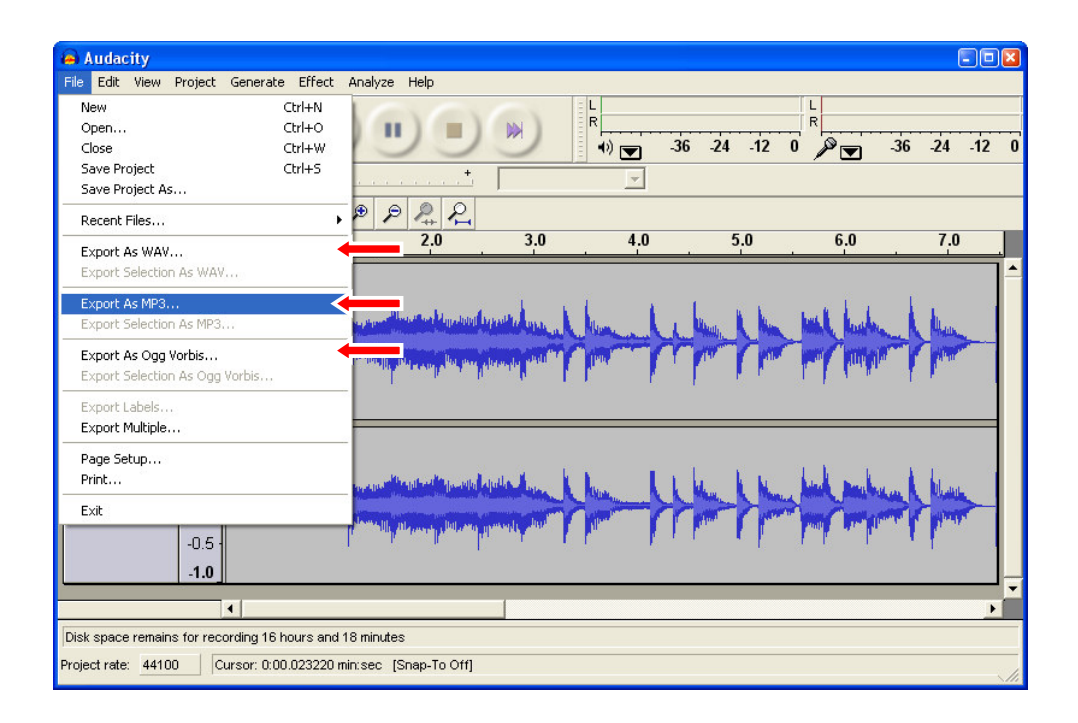

2. Siga as instruções do software Audacity para terminar de exportar a sua gravação.

E a sua exportação terminou!